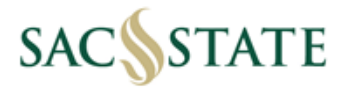

# **Hospitality Justification User Guide**

- 1. Click on the Hospitality Justification Form link on the <u>ABA Forms Page</u> to begin filling out the form
- 2. Use the drop down menus to select the Type of Hospitality and Type of Event

| Type of Hospitality: | Choose from List       |   |
|----------------------|------------------------|---|
| Type of Event:       | Choose from List       |   |
| .,,,                 | Entertainment Services |   |
| Business Purno       | Gifts, Awards & Prizes | c |
| business r dipo      | Meals/Refreshments     | 2 |
|                      | Promotional Items      |   |
|                      |                        |   |

| Type of Event: | Choose from List       |              |
|----------------|------------------------|--------------|
|                | Business Meeting       |              |
| Business Purpo | Community Outreach     | <i>i</i> a   |
|                | Department Meeting     |              |
|                | Employee Recognition   |              |
|                | Employment Recruitment | =            |
|                | Fundraising            |              |
|                | Host of Official Guest |              |
|                | Reception              |              |
|                | Student Programs       | $\mathbf{r}$ |

- 3. Enter the Official Host's Name Must be an Employee
- 4. Enter the Department and Contact information
- 5. Business Purpose of Hospitality Expense
  - a. Why was the expense necessary?

Example of thorough explanation

Business Purpose of Hospitality Expense (Why was the expense necessary?):

Annual department team-building lunch put on to strengthen bonds, form connections, celebrate accomplishments, and recognize the hard work of department employees.

Missing description

| Business Purpose of Hospitality Expense (Why was the expense necessary?): | Contact: | EXt: |
|---------------------------------------------------------------------------|----------|------|
| Department Lunch                                                          |          |      |
|                                                                           |          |      |
|                                                                           |          |      |
|                                                                           |          |      |

- 6. Enter Business Unit (SACST, SAFDN, SACPR)
  - a. Line Item Name Can be a general description of the item ie. (Lunch, Dinner, Promo Items)
    - i. Meant to separate different hospitality expenses for the same event
  - b. Hospitality related expenses (include tax and gratuity/tips for meals)
  - c. Total Amount Auto Calculated
  - d. Account: Drop down menu is limited
    - i. If the account number you want to use it not available please note it in the notes section below
    - ii. Do Not Use 660003

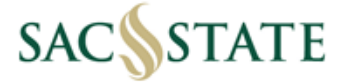

## Multiple Business Unit Example

| Business Unit | Transaction Name | Amount    | Account                                     |
|---------------|------------------|-----------|---------------------------------------------|
| SACST         | Staples          | \$ 10.00  | Choose from List                            |
| SAFDN         | Engrained        | \$ 50.00  | Choose from List                            |
| SACPR         | Aramark          | \$ 75.00  | 660090 Expenses-Other<br>660801 Fundraising |
|               |                  |           | 660819 Catering Costs                       |
|               |                  |           | 660820 Food/Beverage-                       |
|               | Total Amount:    | \$ 135.00 | 660829 Preseason<br>660832 Special Events   |

## ProCard Statement Example

| Business Unit | Transaction Name | Amount    | Account                                          |
|---------------|------------------|-----------|--------------------------------------------------|
| SACST -       | Amazon           | \$ 24.65  | Choose from List 🛛 🗸                             |
| SACST -       | Staples          | \$ 60.24  | Choose from List                                 |
| SACST -       | Safeway          | \$ 28.12  | 660017 Promotional Exp<br>660042 Employee Recrui |
| SACST -       | Engrained        | \$ 379.18 | 660090 Expenses-Other                            |
| SACST -       |                  |           | 660801 Fundraising                               |
|               | Total Amount:    | \$ 492 19 | 660820 Food/Beverage-I                           |
| Notes:        | rotar Amount.    | y 432.13  | 660829 Preseason                                 |
|               |                  |           | 660832 Special Events                            |
|               |                  |           | Other - Explain in Notes                         |

## 7. Event Details

- a. Frequency evaluated on a case-by-case basis
- b. Event Location
- c. Date(s) of event

| Is this a reoccurring meeting? No _ |
|-------------------------------------|
| If yes, how often:                  |
| Event Location: The Union           |
| Date of Event: 00/00/0000           |

### 8. Notes Section

- a. If selecting other under Account Code
  - i. add six digit account code and description
- b. If this is an event with multiple meals and/or meals on multiple days for the same event

#### Notes:

Breakfast 1/1 : Cost per Person \$23 Lunch 1/1 : Cost per Person \$34 Breakfast 1/2 : Cost per Person \$24

9. Check boxes for Meal Type

| Breakfast (\$40 per person)         |
|-------------------------------------|
| Lunch (\$50 per person)             |
| Dinner (\$85 per person)            |
| Light Refreshments (\$40 per person |
|                                     |

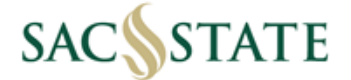

10. Cost of Meal per Attendee = Total Amount ÷ Number of Attendees

Cost of meal per person :

- a. If multiple meals are being listed on the same form please note the cost of meal per attendee in the notes section above (See Section 8b)
- 11. Number of Recipients (Only Applicable for Meals)
  - a. Total number of persons attending the meal
    - i. Check the box next to Small Group if equal to or under 25 (See Page 2 of Hospitality Justification Form)

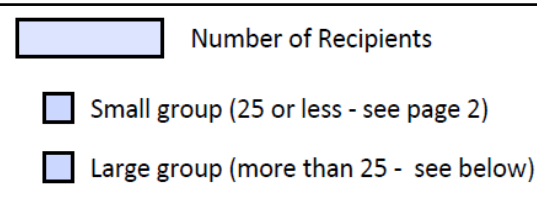

- ii. Check the box next to Large group if over 25
  - Provide a description of the recipient relationship to campus and use the Cost per Person box if for one meal
  - If multiple meals please use the same example under section 8b

Please provide a description of the group if over 25 people and estimated cost of the meal per attendee in the box below.

25 Students 5 Faculty 30 Community Members 1 Donor

## 12. Approval Signatures are **REQUIRED** on the form itself

### - Procard Reconciliation is the only exception

| Approval* I certify that I did not attend this event and a manager or above of the official host Signature:                                                                                                    | Exception Approval by VP/Provost**<br>Signature: |  |
|----------------------------------------------------------------------------------------------------|--------------------------------------------------|--|
| Print Name and Title:                                                                                                    | Print Name:                                      |  |
| <ul> <li>* Cannot approve your own expenses, events you attended, those of your manager, or events from which you benefit.</li> <li>** Per person meal exceeded the limit; preapproval alcohol at employee only event; recreational, sporting, or entertainment events; or spouse, domestic partner, or significant other of an employee.</li> </ul> |                                                  |  |

### 13. Formatting for Accounts Payable Workflows

- a. Once the form has been completed please route for signatures from applicable approver(s)
- b. Once the signature(s) are received, BEFORE submitting via Adobe Sign, please flatten the form to retain the signatures using the steps below **see page 4**
- c. If this is not completed, the request may be declined due to missing approval(s)

### 14. Formatting for Procard Workflow

- a. Once the form is completed, please flatten the PDF see page 4
- b. This is to avoid any formatting errors due form field errors and size capacity limits
- c. If this is not completed, the statement will not be able to be completed and cause delays in ProCard use

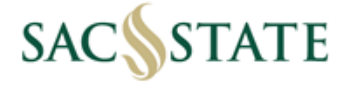

- 15. How to Flatten the Hospitality Justification Form
  - a. Navigate to the Print Button on Adobe Acrobat or Browser
    - i. If signed it will show the blue ribbon

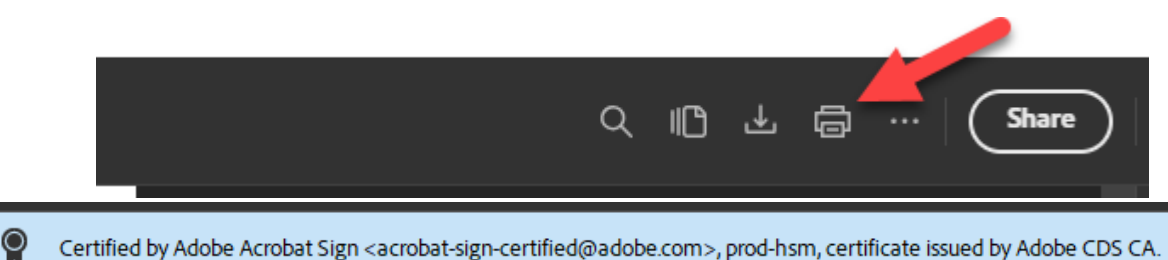

- Certified by Adobe Acrobat Sign <acrobat-sign-certified@adobe.com>, prod-hsm, certificate issued by Adobe CDS CA.
- b. Under Destination use "Microsoft Print to PDF"

| Print       | 1 sheet of paper               |
|-------------|--------------------------------|
| Destination | ABA-MDC3008-P1 on si           |
|             | ABA-MDC3008-P1 on sacprint2    |
| Pages       | HP3EC8F0 (HP ENVY 6000 series) |
| Copies      | Save as PDF<br>See more        |
| Color       | Color *                        |

### c. Select Print and Name the File

| File name:     | Hospitality Justification Form | ~              |
|----------------|--------------------------------|----------------|
| Save as type:  | PDF Document (*.pdf)           | ~              |
| ∧ Hide Folders |                                | Save Cancel .: |

## d. Reopen to verify complete

| Name                                 | Status | Date modified      | Туре                   | Size   |
|--------------------------------------|--------|--------------------|------------------------|--------|
| 👌 Hospitality Justification Form.pdf | •      | 7/17/2024 11:39 AM | Adobe Acrobat Document | 486 KB |